## **Release Notes**

## Image für Smart Control 7, 10, 15 und 19

## *R2.15*

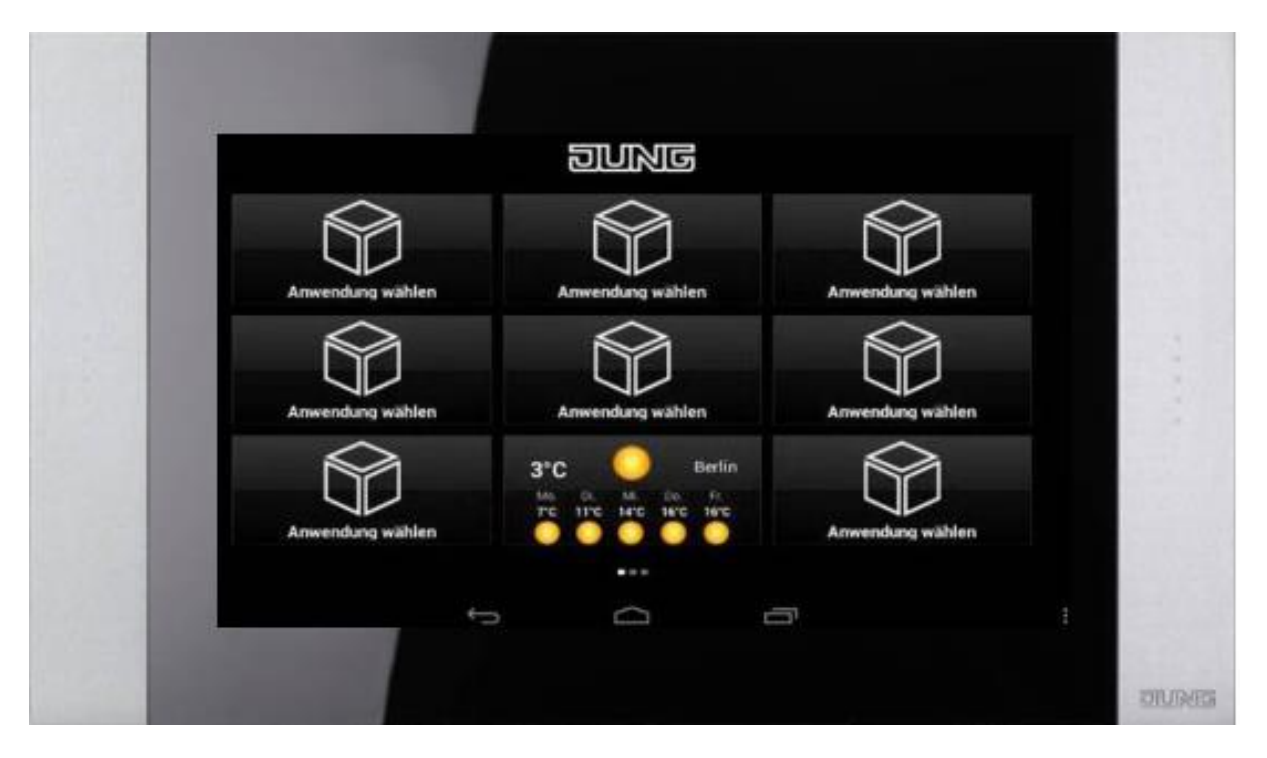

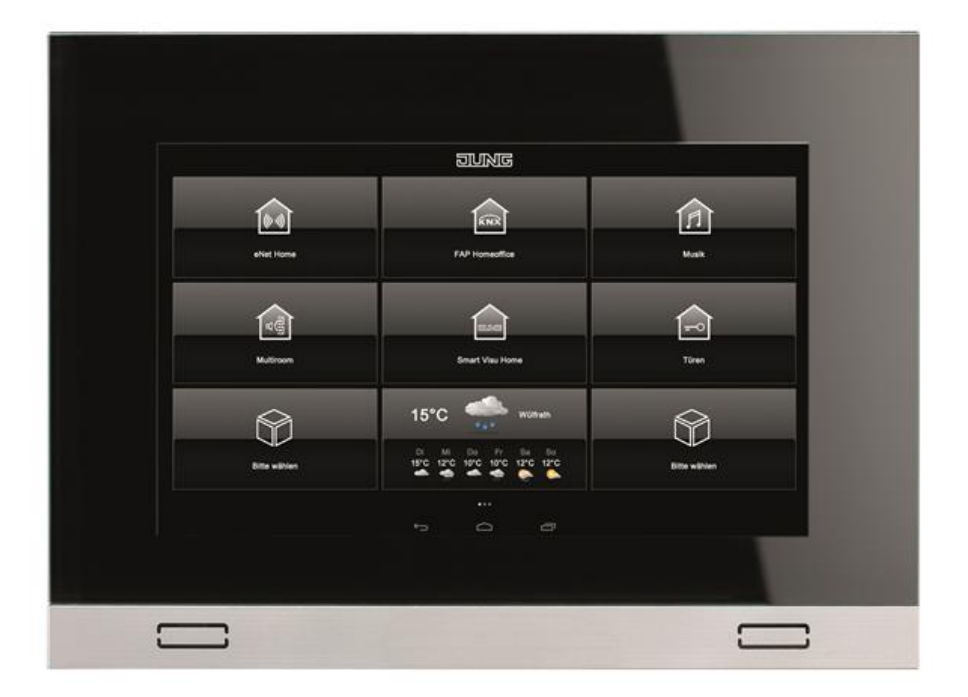

| Verbesserungen zur Version R2.15 |                                                                                                    |        |  |  |
|----------------------------------|----------------------------------------------------------------------------------------------------|--------|--|--|
| Kategorie                        | Beschreibung                                                                                                    | Nummer |  |  |
| Launcher                         | Mit dem Systemslider konnte die Hintergrundbeleuchtung auf 0%<br>eingestellt werden, was die Bedienung des Geräts unmöglich<br>machte. Es wurde ein Systemslider im Widget und ein Slider im<br>Swipe Menü entfernt. |        |  |  |
|                                  | Prüfung der Updatedateien optimiert.                                                                                                    |        |  |  |
| Türkom<br>munikation             | Verhalten Türruf bei aktivem Bildschirmschoner in Zusammenhang mit dem Launcher optimiert.                                                                                                    |        |  |  |

| Bekannte Punkte |                                                                     |        |  |  |
|-----------------|---------------------------------------------------------------------|--------|--|--|
| Kategorie       | Beschreibung                                                        | Nummer |  |  |
| Gerät           | Für einen reibungslosen Betrieb der Panels ist es notwendig, die    |        |  |  |
|                 | Smart Control entweder über PoE+ oder einem ausreichend             |        |  |  |
|                 | dimensionierten Netzteil (z.B. NT2415VDCREG) zu versorgen. Vom      |        |  |  |
|                 | Netzteil darf nur ein Smart Control versorgt werden.                |        |  |  |
|                 | In den Einstellungen von Betriebssystem wird WLAN angezeigt und     |        |  |  |
|                 | kann scheinbar auch konfiguriert werden. Die Geräte sind            |        |  |  |
|                 | allerdings fest verbaute Panels und werden über den eingebauten     |        |  |  |
|                 | LAN-Anschluss mit dem Netzwerk verbunden. Die Geräte besitzen       |        |  |  |
|                 | daher kein WLAN.                                                    |        |  |  |
| Betriebs-       | Bei den Geräten SC10, 15 und 19 gibt es eine Widget-Darstellung.    |        |  |  |
| system          | Beim System-Widget "Google News and Weather" wurde der              |        |  |  |
|                 | Dienst gewechselt. Als Lösung muss die App "Google News and         |        |  |  |
|                 | Weather" über den Play Store aktualisiert werden.                   |        |  |  |
| Türkom          | Der Anwendung wird im Smart Gateway ein Teilnehmer                  |        |  |  |
| munikation      | zugewiesen. Dieser Teilnehmer muss im Smart Gateway genauso         |        |  |  |
|                 | wie ein Teilnehmer einer iOS-App angelegt werden.                   |        |  |  |
|                 | Wenn im Smart Gateway längere Türnamen eingetragen werden,          |        |  |  |
|                 | werden diese u. U. nicht überall vollständig angezeigt.             |        |  |  |
|                 | Lizenzen für Smart Gateway von Siedle. Die Smart Controls bringen   |        |  |  |
|                 | eine eigene Lizenz für den Betrieb am Smart Gateway mit. Zurzeit    |        |  |  |
|                 | muss dazu manuell ein Lizenzfile für das Smart Gateway erzeugt      |        |  |  |
|                 | werden. Hierzu müssen die MAC-Adressen von Smart Gateway und        |        |  |  |
|                 | aller Smart Controls an die JUNG-Hotline gesendet werden.           |        |  |  |
|                 | Innerhalb von 2 Arbeitstagen wird das Lizenzfile für das Smart      |        |  |  |
|                 | Gateway geliefert.                                                  |        |  |  |
|                 | Im Bildspeicher wird im Zeitstempel die Uhrzeit 12:00 als 00:00 Uhr |        |  |  |
|                 | angezeigt.                                                          |        |  |  |
| iHaus           | Derzeit kann die App nicht im Geräteimage integriert werden.        |        |  |  |
|                 | Daher ist es notwendig, die App "iHaus for JUNG" aus dem            |        |  |  |
|                 | Playstore zu laden.                                                 |        |  |  |

Г

| Verbesser            | ingen zur Version R2.12                                                                                                    |        |
|----------------------|----------------------------------------------------------------------------------------------------|--------|
| Kategorie            | Beschreibung                                                                                                    | Nummer |
| App für Smart        | App zur Visualisierung des SV Servers                                                                                                    |        |
| Visu Server          | Automatischer Timeout, wenn der Server nicht gefunden<br>wird                                                                                                    |        |
| eNet Home            | App zur Visualisierung des eNet-Servers                                                                                                    |        |
| Арр                  | Automatischer Timeout, wenn der Server nicht gefunden<br>wird                                                                                                    |        |
| eNet App             | Bei der Darstellung in Querformat auf dem Smart Control 7 wird die Visualisierung korrekt dargestellt.                                                                                                    |        |
| Türkom<br>munikation | Im Querformat ist auf dem Smart Control 7 bei der Betrachtung des Bildspeichers die Uhrzeit vom Zeitstempel vollständig dargestellt.                                                                                                    |        |
|                      | In der Maske "Anmeldung" kann das Smart Gateway automatisch gesucht werden. Es werden alle vorhandenen Smart Gateways in einer Lister angezeigt.                                                                                                    |        |
|                      | In den Systemeinstellungen vom Smart Control kann eine<br>Anwendung festgelegt werden, die beim Gerätestart vom System<br>gestartet wird. Wenn hier die Anwendung "Türkommunikation"<br>eingetragen wird, wird diese trotzdem nur einmal getartet.                                                                                  |        |
|                      | Anmeldung von zwei Panels unter gleichem Teilnehmer ist jetzt<br>nicht mehr gleichzeitig möglich. Es wird ein entsprechender<br>Hinweis eingeblendet.                                                                                                    |        |
|                      | Auf dem Smart Control 15 und 19 ist das Videobild in einer<br>Sprechverbindung immer gleich groß dargestellt unabhängig<br>davon, ob diese nach einem Türruf oder durch gezielte Anwahl der<br>Tür aufgebaut wurde.                                                                                                    |        |
|                      | Bei Betätigung der Schaltfläche "zurück" kam bisher eine Abfrage,<br>ob die Anwendung abgemeldet werden soll. Dies führte dazu, dass<br>ein Neustart der Anwendung erst mit der Eingabe des Passworts<br>erfolgreich verlief. Jetzt wird beim Betätigen der Schaltfläche<br>"zurück" nur die Anwendung in den Hintergrund gestellt. |        |
|                      | Es wurden die Sprachen Niederländisch, Französisch, Spanisch,<br>Italienisch und Russisch ergänzt.                                                                                                    |        |
| iHaus                | <ul> <li>Die App verbindet KNX-Funktionen mit modernen IoT-Devices</li> <li>Anbindung an die iHaus Cloud</li> <li>Einbindung von <ul> <li>KNX-Anlage</li> <li>SONOS</li> <li>Philiph Hue</li> <li></li> </ul> </li> <li>Individuelle Benutzerverwaltung</li> </ul>                                                                  |        |
|                      | <ul> <li>Interworking aller eingebundenen Systeme</li> <li>Die iHaus App muss derzeit aus dem Playstore (iHaus for JUNG)</li> <li>geladen werden.</li> </ul>                                                                                                    |        |

Г

| Historie: Verbesserungen zur Version R2.11 |                                                                          |        |  |  |
|--------------------------------------------|--------------------------------------------------------------------------|--------|--|--|
| Kategorie                                  | Beschreibung                                                             | Nummer |  |  |
| App für Smart                              | App zur Visualisierung des SV Servers                                    |        |  |  |
| Visu Server                                | Automatisch Anmeldung am Server bei Neustart der App                     |        |  |  |
|                                            | Konfiguration der Serveradresse                                          |        |  |  |
|                                            | <ul> <li>Darstellung der Visualisierung im Vollbild</li> </ul>           |        |  |  |
|                                            | Automatische Darstellung im Querformat und Hochformat                    |        |  |  |
|                                            | (nur SC7)                                                                |        |  |  |
|                                            | <ul> <li>Cache manuell und regelm</li></ul>                              |        |  |  |
|                                            | <ul> <li>Optionaler Autostart der Anwendung bei Neustart des</li> </ul>  |        |  |  |
|                                            | Panels                                                                   |        |  |  |
| eNet Home                                  | App zur Visualisierung des eNet-Servers                                  |        |  |  |
| Арр                                        | <ul> <li>Automatisch Anmeldung am Server bei Neustart der App</li> </ul> |        |  |  |
|                                            | Konfiguration der Serveradresse                                          |        |  |  |
|                                            | <ul> <li>Darstellung der Visualisierung im Vollbild</li> </ul>           |        |  |  |
|                                            | Automatische Darstellung im Querformat und Hochformat                    |        |  |  |
|                                            | (nur SC7)                                                                |        |  |  |
|                                            | Cache manuell und regelmäßig leeren                                      |        |  |  |
|                                            | Optionaler Autostart der Anwendung bei Neustart des                      |        |  |  |
|                                            | Panels                                                                   |        |  |  |
| Lounshor                                   | Diese App lost die bestehende einet Home App ab.                         |        |  |  |
| Launcher –                                 | Die Einstellung der Displaynelligkeit erfolgt jetzt zwischen             |        |  |  |
| system                                     | 15 – 100% der maximalen Heiligkeit.                                      |        |  |  |
| system                                     | Der Bluschinnschöher wurde überarbeitet. Jetzt gibt es     die Modi      |        |  |  |
|                                            | $\circ$ Dimmen auf 15%                                                   |        |  |  |
|                                            | <ul> <li>Hintergrundbeleuchtung aus</li> </ul>                           |        |  |  |
|                                            | (Schlafzimmerfunktion)                                                   |        |  |  |
|                                            | <ul> <li>Bild einblenden</li> </ul>                                      |        |  |  |
|                                            | Beim Deaktivieren des Bildschirmschoners wird jetzt der                  |        |  |  |
|                                            | erste Touch dazu verwendet, den Bildschirm wieder                        |        |  |  |
|                                            | einzuschalten.                                                           |        |  |  |
|                                            | • Weitere Sprachen: Niederländisch, Französisch, Spanisch,               |        |  |  |
|                                            | Italienisch und Russisch                                                 |        |  |  |
| Facility Pilot                             | Es gibt im Facility Pilot Bereiche, die abhängig von der                 |        |  |  |
|                                            | Browsersprache dargestellt werden. Die FAP App ist jetzt in der          |        |  |  |
|                                            | Lage, die Gerätesprache an den Facility Pilot zu übertragen.             |        |  |  |

| Historie: V  | erbesserungen zur Version R2.9                                                                                                    |        |
|--------------|----------------------------------------------------------------------------------------------------|--------|
| Kategorie    | Beschreibung                                                                                                    | Nummer |
| Geräteumfang | Mit diesem Release werden auch die neuen Panels Smart Control 7<br>im Querformat und Hochformat unterstützt                                                                                                    |        |
| Funktionen   | <ul> <li>Anwendung zur Anbindung des Smart Gateways von Siedle<br/>hinzugefügt. Der Funktionsumfang ist: <ul> <li>Start der Applikation über den Launcher</li> <li>Automatischer Start der Anwendung, sobald die<br/>automatische Anmeldung aktiviert ist</li> <li>Bei Türruf geht die Anwendung automatisch in den<br/>Vordergrund</li> <li>Türverbindung mit Audio und Video</li> <li>Beenden einer bestehenden Sprechverbindung bei<br/>Verlassen der Anwendung</li> <li>Türliste für die gezielte Anwahl von Türen</li> <li>Kameraliste für eine gezielte Observation</li> <li>Bildspeicherliste mit Anzeige einer Vorschau mit der<br/>Möglichkeit, die Bilder anzuzeigen, zu löschen oder auf<br/>dem Smart Control zu speichern</li> <li>Einbindung von IP-Kameras zur Observation</li> <li>Freisprechfunktion</li> <li>Ruftonabschaltung</li> <li>Lautstärkeregelung während des Türgesprächs</li> <li>Ruftonauswahl mit Lautstärkeregelung Rufton</li> </ul> </li> </ul> |        |
|              | Bei Bildschirm aus ist jetzt die Displaybeleuchtung komplett<br>abgeschaltet. Somit ist gegenüber der Vorversion R2.8 ein Betrieb<br>im Schlafzimmer möglich.                                                                                                    |        |